## EGRESS SYSTEMS INSTRUCTION SHEET: INST019-14

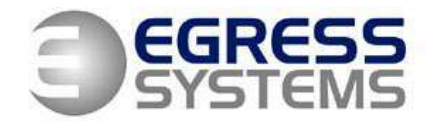

## **Biostation Administrator's Quick Guide**

This guide provides the basic procedures of how to deal with adding, editing and deleting employees on a Suprema Biostation.

| Function                                     | Procedure                                                                                                    |
|----------------------------------------------|----------------------------------------------------------------------------------------------------|
| Add an<br>Employee –<br>Fingerprint<br>ONLY* | Log into the menu of the Biostation in the normal way:<br>Press Escape<br>Present Administrator Finger <u>OR</u> type in Master Password + OK<br>With Users highlighted, press OK<br>Use the Down Arrow button to highlight Enrol User and press OK<br>Set the User ID using the keypad and press OK<br>Alter the Finger No: to 2 using the Across Arrows and press OK<br>Place the 1 <sup>st</sup> finger to enrol on the sensor and wait to be prompted to remove finger<br>Place the 1 <sup>st</sup> finger again on the sensor and the terminal will prompt you when to enrol 2 <sup>nd</sup><br>finger<br>Repeat the above steps again with the 2 <sup>nd</sup> finger to be enrolled<br>The message 'Enrol Success' will appear on the screen to complete the enrolment process.<br>*This method will allow an employee to clock just by placing either of their enrolled<br>Fingerprints on the sensor. |
| Add an<br>Employee – Card<br>ONLY*           | Log into the menu of the Biostation in the normal way:<br>Press Escape<br>Present Administrator Finger <u>OR</u> type in Master Password + OK<br>With Users highlighted, press OK<br>Use the Down Arrow button to highlight Enrol User and press OK<br>Set the User ID using the keypad<br>Press OK<br>Set the Finger No. option to None using the arrow keys<br>Set the Card Type to RF Card<br>Set the Bypass Card option to Use<br>Set the Input Type to Read Card ID<br>Press OK<br>Hold the card against the bottom right corner of the Biostation<br>The message 'Enrol without fingerprint?' will appear<br>Press OK<br>The message 'Enrol Success' will appear on the screen to complete the enrolment process.<br>*This method will allow an employee to clock by Card ONLY on the sensor.                                                                                                    |
| Add an<br>Employee –                         | Log into the menu of the Biostation in the normal way:                                                                                                    |

1

## EGRESS SYSTEMS INSTRUCTION SHEET: INST019-14

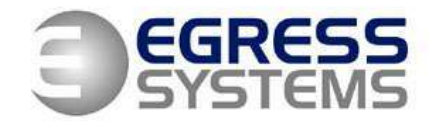

| Fingerprint OR | Press <b>Escape</b>                                                                                                    |
|----------------|----------------------------------------------------------------------------------------------------|
| User ID +      | Present Administrator Finger <u>OR</u> type in Master Password + OK                                                                                                    |
| Password       | With <b>Users</b> highlighted, press <b>OK</b>                                                                                                    |
|                | Use the Down Arrow button to highlight Enrol User and press OK                                                                                                    |
|                | Set the User ID using the keypad                                                                                                    |
|                | Scroll down to <b>Password</b> and set using the keypad, press <b>OK</b>                                                                                                    |
|                | Alter the Finger No: to <b>2</b> using the Across Arrows and press <b>OK</b>                                                                                                    |
|                | Place the 1 <sup>st</sup> finger to enrol on the sensor and wait to be prompted to remove finger                                                                                                 |
|                | Place the 1 <sup>st</sup> finger again on the sensor and the terminal will prompt you when to enrol 2 <sup>nd</sup>                                                                              |
|                | finger                                                                                                    |
|                | Repeat the above steps again with the 2 <sup>nd</sup> finger to be enrolled                                                                                                    |
|                | The message 'Enrol Success' will appear on the screen to complete the enrolment process.                                                                                                    |
|                | *This method will allow an employee to clock either by placing either of their enrolled<br><b>Fingerprints</b> on the sensor or by manually typing in their <b>User ID</b> and <b>Password</b> . |
| Delete an      |                                                                                                    |
| Employee       | Log into the menu of the Biostation in the normal way:                                                                                                    |
|                | Press Escape                                                                                                    |
|                | Present Administrator Finger <u>OR</u> type in Master Password + OK                                                                                                    |
|                | With Users highlighted, press OK                                                                                                    |
|                | Use the Down Arrow button to highlight Edit User and press OK                                                                                                    |
|                | Type in the PIN number of the employee you wish to delete and press OK. You need to type                                                                                                    |
|                | the number in quite quickly. The PIN number is shown in RED while the Biostation is waiting                                                                                                    |
|                | Nith the correct employee selected, press <b>F1</b> to bring up a side many                                                                                                    |
|                | with the correct employee selected, press F1 to bring up a side menu.                                                                                                    |
|                | Press <b>PK</b> to confirm                                                                                                    |
|                |                                                                                                    |
| Re-enrol an    | Log into the many of the Diastation in the normal way:                                                                                                    |
| Employee's     | Dress Escane                                                                                                    |
| Fingerprints   | Present Administrator Einger <b>OP</b> type in Master Password + <b>OK</b>                                                                                                    |
|                | With <b>Users</b> highlighted press <b>OK</b>                                                                                                    |
|                | Use the Down Arrow button to highlight Edit User and press OK                                                                                                    |
|                | Type in the PIN number of the employee you wish to delete and press OK. You need to type                                                                                                    |
|                | the number in quite quickly. The PIN number is shown in RED while the Biostation is waiting                                                                                                    |
|                | for you to type in all of the number                                                                                                    |
|                | With the correct employee selected, press <b>F1</b> to bring up a side menu                                                                                                    |
|                | Press F2 to request Fingernrint                                                                                                    |
|                | Alter the Finger No: to 2 using the Across Arrows and press <b>OK</b>                                                                                                    |
|                | Place the 1 <sup>st</sup> finger to enrol on the sensor and wait to be promoted to remove finger                                                                                                 |
|                | Place the 1 <sup>st</sup> finger again on the sensor and the terminal will prompt you when to enrol 2 <sup>nd</sup>                                                                              |
|                | finger                                                                                                    |
|                | Repeat the above steps again with the 2 <sup>nd</sup> finger to be enrolled                                                                                                    |
|                | The message ' <b>Enrol Success'</b> will appear on the screen to complete the process.                                                                                                    |
|                |                                                                                                    |